## Portfolio Notebook 1 Content Outline

Tab 1: General Information (Please put these in the following order within the portfolio)

- □ Signature and Recommendation Page (Attachment A)
- □ Promotion & Tenure Application (Attachment B)
- Original JSU Contract
- School or Program policies on promotion & tenure

   Image: Curriculum Vitae
- Report generated in Digital Measures: Vita

- Faculty Annual Reviews
- $\Box$  Letters of support by at or above rank faculty, department head, and dean

## **Running Vita report in the Digital Measures**

| Search All Activities<br><u>Review a guide</u> to manag | Rapid Reports                                                                                                    | ×   | Rapid Reports | PasteBoard |
|---------------------------------------------------------|----------------------------------------------------------------------------------------------------|-----|---------------|------------|
| ✓ General Informat<br>Personal and Contact Info         | Select a report template, date range and file format, then run the report.<br>Rapid Reports are generated using only your own data. |     |               |            |
| Administrative Data - Peri                              | Report Vita                                                                                                    | _   |               |            |
| Work History                                            | Start Date Jan 👻 01 👻 2006 👻                                                                                                    |     |               |            |
| Administrative Assignmer<br>Awards and Honors           | End Date Sep 🕶 31 🕶 2020 🕶                                                                                                    |     |               |            |
| Consulting                                              | File Format Microsoft Word (.doc) 🔻                                                                                                 |     |               |            |
| Annual Activity Narratives                              | Note: Changes to Microsoft Word reports do not change data in the syste                                                             | em. |               |            |
| ◆ reaching                                              |                                                                                                    |     |               |            |

### Tab 2: Teaching, Advising, & Professional Effectiveness for Librarians

| Provide evidence of teaching quality, curriculum development/engagement, professional development, advisement activities, honors/awards, or professional effectiveness of librari                                                                                                  | Annual<br>ans: Activity |
|----------------------------------------------------------------------------------------------------|-------------------------|
| <ul> <li>Self-reflection of teaching effectiveness and advisement</li> <li>Trended data analysis for teaching activities and advisement (Attachment C)</li> <li>Copies of model syllabi (no more than five)</li> <li>Include a Summary/Sampling of Teaching Evaluations</li> </ul> | Scheduled<br>Teaching   |

# I. The "Edit Annual Activity Narratives" screen

**Edit Annual Activity Narratives** 

| Acader  | nic Yea | ar                       |    |                       |   |   |   |  |  |   |
|---------|---------|--------------------------|----|-----------------------|---|---|---|--|--|---|
| 2020-2  | 2021    |                          |    |                       |   |   |   |  |  | Θ |
| Teachi  | ng      |                          |    |                       |   |   |   |  |  |   |
| В       | Ι       | $\underline{\mathbf{U}}$ | x² | <b>x</b> <sub>2</sub> | C | C | 2 |  |  |   |
|         |         |                          |    |                       |   |   |   |  |  |   |
|         |         |                          |    |                       |   |   |   |  |  |   |
|         |         |                          |    |                       |   |   |   |  |  |   |
| Resear  | ch      |                          |    |                       |   |   |   |  |  |   |
| В       | I       | $\underline{\mathbf{U}}$ | x² | <b>x</b> <sub>2</sub> | Ċ | C | 2 |  |  |   |
|         |         |                          |    |                       |   |   |   |  |  |   |
|         |         |                          |    |                       |   |   |   |  |  |   |
|         |         |                          |    |                       |   |   |   |  |  |   |
| Service |         |                          |    |                       |   |   |   |  |  |   |
| В       | I       | <u>U</u>                 | x² | <b>x</b> <sub>2</sub> | C | C | 2 |  |  |   |
|         |         |                          |    |                       |   |   |   |  |  |   |
|         |         |                          |    |                       |   |   |   |  |  |   |
|         |         |                          |    |                       |   |   |   |  |  |   |

# II. The "Scheduled Teaching" screen

|   | Awards and Honors                                       | Professional Memberships      |
|---|---------------------------------------------------------|-------------------------------|
|   | Consulting                                              | Workload Information          |
|   | Annual Activity Narratives                              |                               |
|   |                                                         |                               |
| ~ | Teaching                                                |                               |
|   | Academic Advising                                       | Non-Credit Instruction Taught |
|   | Directed Student Learning (e.g., theses, dissertations) | Scheduled Teaching            |
| ~ | Scholarship/Research                                    |                               |
|   | Artistic and Professional Performances and Exhibitions  | Presentations                 |

#### **Tab 3: Scholarly Activities and Creative Work**

Provide evidence of scholarship and creative works, including honors/awards (Boyer Model of Scholarship includes: discovery, integration, application, and teaching):
 Self-reflection of scholarly activity or creative work, including how you meet the criteria for the rank to which you are applying based upon university and school/department policy. This discussion should assist the reviewer who may not be an expert or familiar with your discipline
 Listing of scholarly activity or creative work (most recent first)

## The "Scholarship/Research" tab

### Scholarship/Research

| Artistic and Professional Performances and Exhibitions | Presentations                   |
|--------------------------------------------------------|---------------------------------|
| Contracts, Fellowships, Grants and Sponsored Research  | Research Currently in Progress  |
| Intellectual Contributions                             | Biographical Sketch - NIH   NSF |
| Intellectual Property (e.g., copyrights, patents)      |                                 |
|                                                        |                                 |
| Service                                                |                                 |
| Department                                             | Professional                    |

School

Public

### Tab 4: Service/Community Engagement

| Provide evidence of service activities including honors/awards:                             | Annual     |
|---------------------------------------------------------------------------------------------|------------|
| Self-reflection of service/community engagement activities at all levels, including the     | Activity   |
| department/school, university, community, and profession. This discussion should include    | Narritives |
| the specific individual contributions to the academic program, students, school, university | ,          |
| profession, the community, and/or the public All screens in t                               | he         |
| 2 Listing of service activities (most recent first) "Service" Tal                           | 2          |

## The "Service" tab

Intellectual Property (e.g., copyrights, patents)

| ~ | Service    |              |
|---|------------|--------------|
|   | Department | Professional |
|   | School     | Public       |
|   | University |              |

#### Tab 5: Collegiality

1. Self-Reflection of Collegiality in the "Collegiality Tab" To provide evidence of collegiality: 2. Letters Supporting Collegiality & Other Evidence □ Self-reflection of collegiality

# I. The "Edit Collegiality" screen – Entering the "Self-Reflection of Collegiality"

| Edit Collegiality                                                                                                    | Cancel          | 🗎 Save | ₿ <sub>+</sub> Save + Add Another |
|----------------------------------------------------------------------------------------------------|-----------------|--------|-----------------------------------|
| Academic Year                                                                                                    |                 |        |                                   |
| 2019-2020                                                                                                    | 0               |        |                                   |
| Self-Reflection of Collegiality                                                                                                    | _               |        |                                   |
| $B I \underline{U} x^2 x_2 \overset{\sim}{\supset} C x^3$                                                                                                    |                 |        |                                   |
| Throughout my career at JSU, I have been fortunate to have access and connection<br>to great teachers who are also my great mentors and true friends. Through them<br>have found guidance in developing my teaching philosophy and research skills, a<br>well as the supports I need in building collective and individual capacity. I really<br>appreciate the collegial opportunities I have from my colleagues cross multiple<br>disciplines. Through exchanging knowledge and ideas with them, we can make the<br>most adequate decision and adjustments on our teaching pedagogy to improve<br>students learning.<br>For me, establishing a dependable reputation among colleagues and in the ISU | on<br>I, I<br>S |        |                                   |

# II. Fields to attach "Letters Supporting Collegiality" & "Other Evidence"

| dit Collegiality ion and adjustments on our teaching pedagogy to improve                                                                                                    | Cancel | 🗎 Save | 📙 Save + Add Another |
|----------------------------------------------------------------------------------------------------|--------|--------|----------------------|
| For me, establishing a dependable reputation among colleagues and in the JSU<br>communities of practice is important. I am honored to work with the most<br>intelligent educators in several University committees and projects, such as the JSU<br>"Re-Imagining the First Year of College Committee," the Distance Education<br>Advisory Council, and the Digital Measures implementation team. Those projects<br>have significant impacts on student's learning and to JSU community. I really enjoy<br>contributing my skills in a willing, diligent, and constructive manner to joint tasks<br>and to achieve the shared goals. |        |        |                      |
| Letters Supporting Collegiality (1)                                                                                                    |        |        |                      |
| > Other Evidence (1)                                                                                                    |        |        |                      |